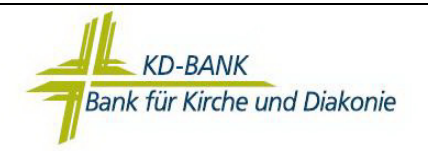

## Bitte beachten Sie vor Einrichtung der Bankverbindung folgende Punkte:

| Vorarbeit                                                                                                    | erledigt |
|----------------------------------------------------------------------------------------------------|----------|
| <ul> <li>Diese Anleitung basiert auf der aktuellen Version 6.x der VR-NetWorld-Software. D<br/>aktuellste Version erhalten Sie mit dem folgenden Link:</li> </ul> | Die      |
| https://vrnetworldsoftware.fiducia.de/vrnhttp/download/download.php                                                                                               |          |
| - Die Vergabe Ihrer persönlichen Identifikationsnummer (PIN) wurde im Internet-                                                                                   |          |
| Banking erfolgreich durchgeführt (siehe auch "Anleitung zur Freischaltung des                                                                                     |          |
| Internet-Banking"). Eine Anmeldung im Internet-Banking wurde erfolgreich                                                                                          |          |
| durchgeführt.                                                                                                    |          |
| - Ihre aktuellen Zugangsdaten                                                                                                    |          |
| - VR-Kennung (VRK) oder Alias ist möglich                                                                                                    | _        |
| - PIN (persönliche Identifikationsnummer)                                                                                                    |          |
| liegen Ihnen vor.                                                                                                    |          |
| - Führen Sie über das VR-Symbol (links oben), unter dem Punkt "Daten sichern" ein                                                                                 | ie 🗌     |
| aktuelle Datensicherung der VR-NetWorld Software durch, falls schon Daten                                                                                         | _        |
| vorhanden sind.                                                                                                    |          |
|                                                                                                    |          |

Nach erfolgreicher Erledigung aller Vorarbeiten können Sie nun mit der Einrichtung der Bankverbindung starten.

Wir empfehlen Ihnen, vorab die gesamte Anleitung komplett durchzulesen und erst danach die einzelnen Schritte in der VR-NetWorld Software durchzuführen.

Bei einer **Neuinstallation** der Software wird Sie der Assistent zur Anlage der Bankverbindung führen. Die Bearbeitung beginnt bei Punkt 2 und die einzugebenden Daten entsprechen dieser Anleitung.

Bei Fragen oder Problemen im Rahmen der Einrichtung wenden Sie sich bitte an Ihren Kundenberater. Wir helfen Ihnen gern.

Viel Erfolg!

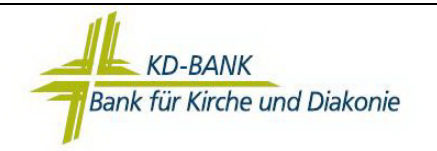

 Bei Neuinstallation der Software erscheint automatisch der Einrichtungsassistent. Die Einrichtung der Bankverbindung erfolgt anhand der folgenden Dokumentation. Wenn Sie bei einer bestehenden Installation eine neue Bankverbindung einrichten wollen, klicken Sie nun in der Übersicht Ihrer Bankverbindungen die Liste mit der rechten Maustaste. Es öffnet sich ein Kontextmenü. Wählen Sie dort den Punkt "Neu".

| Starsetz       Tansaktionen       Auswertungen       Stammadaten       Extra liffe       Dankverbindungen       Registrierun         Sinderheitungen       Sinderheitungen       Sinderheitungen       Neu       Sinderheitungen       Registrierun         Sinderheitungen       Sinderheitungen       Sinderheitungen       Registrierun       Sinderheitungen       Registrierun         Sundard       Vertaeinen       Kontenübersicht       Bakweindungen       Kreditinstitut       Verfahren         Sundard       Verfahren       Bezeichnung       BLZ       Kreditinstitut       Verfahren         Petokolle       Nachichten       Bakweindung und Konte neu       Bezeichnung       Bezeichnung       Bezeichnung         Machichten       Synchroniseren       Synchroniseren       Bezeichnung       Bezeichnung       Bezeichnung         Ausgangskoib       Internet       Internet       Internet       Internet       Internet         Sicheheitzprofil verbeien       Synchroniseren       Neues Korto       Internet       Internet         Ausgangskoib       Internet       Internet       Sicheheitzprofil verbeien       Internet       Internet                                                                                                    | _ 8 ×              |                    |                                                                                                   |                                                                                                  | igen                                                 | Übers cht Bankverbindun             | estversion noch 45 Tage)             | VR-NetWorld (1                                                        |
|----------------------------------------------------------------------------------------------------|--------------------|--------------------|---------------------------------------------------------------------------------------------------|--------------------------------------------------------------------------------------------------|------------------------------------------------------|-------------------------------------|--------------------------------------|-----------------------------------------------------------------------|
| Stotherheitsmedium       Neu         Stotherheitsmedium       Verfahren         Stother       Desibeiten         Stother       Desibeiten         Stother       Desibeiten         Stother       Desibeiten         Stother       Desibeiten         Stother       Desibeiten         Stother       Desibeiten         Stothard       Kontenübersicht         Stothard       Neu         Perkokolite       Neu         Perkokolite       Bezeichnung       BLZ       Kreditinsitut       Verfahren         Perkokolite       Neu       Beakverbindungen       Syrchronisieren       Neu         Perkokolite       Neu       Beakverbindung und Konto neu       Beakverbindung und Konto neu       Beakverbindung und Konto neu       Beakverbindung und Konto neu         Perkokolite       Ausgangskorb       Heuse Korto       Beakverbindung und Konto neu       Beakverbindung und Konto neu         Perkokolite       Neues Korto       TAN Verfahren wechseln       Sicherheitsprofil wechseln       Sicherheitsprofil wechseln         Perkokolite       India und und und und und und und und und und                                                                                                    | /Lizenzinformation | Registrierung/Lize |                                                                                                   | Bankverbindungen                                                                                 | laten Extras lilfe                                   | iswertungen Stammo                  | Transaktionen A                      | Startseite                                                            |
| Standard     * ×     Kontenübersicht     Obersicht Bankverbindungen     × <ul> <li>Standard</li> <li>Bankverbindungen</li> <li>Weile</li> <li>Reporte</li> <li>Pretokolle</li> <li>Stahlungsempf/Zahler</li> <li>Ausgangskorb</li> <li>Ausgangskorb</li> <li>Reporte</li> <li>Stahlungsempf/Zahler</li> <li>Ausgangskorb</li> <li>Reporte</li> <li>Stahlungsempf/Zahler</li> <li>Ausgangskorb</li> <li>Stahlungsempf/Zahler</li> <li>Ausgangskorb</li> <li>Stahlungsempf/Zahler</li> <li>Stahlungsempf/Zahler</li> <li>Stahlungsempf/Zahler</li> <li>Ausgangskorb</li> <li>Stahlungsempf/Zahler</li> <li>Stahlungsempf/Zahler</li> <li>Stahlungsempf/Zahler</li> <li>Storte Status</li> <li>Storte Status</li> <li>Stort</li></ul> |                    |                    |                                                                                                   |                                                                                                  | Neu<br>Löscherr<br>Chipkarte entsperren<br>earbeiten | timedium<br>Lipiofil Details X<br>B | TAN-Verfahren<br>Wechseln            | Synchronisieren<br>Senden                                             |
| Standard     Quelle     Bezeichnung     BLZ     Kreditinstitut     Verfahren <ul> <li>Reports</li> <li>Pretokolle</li> <li>Minifetten</li> <li>Zahlungsemof./Zahler</li> <li>Ausgangskorb</li> </ul> <ul> <li>Reports</li> <li>Synchronisieren</li> <li>Neues Korto</li> <li>TAN Verfahren</li> <li>Sicheheitsprofil wechseln</li> <li>Sicheheitsprofil wechseln</li></ul>                                                                             | 2                  |                    |                                                                                                   | en 🗙                                                                                             | Obersicht Bankverbindunge                            | Kontenübersicht                     | ant 🛃 🛪                              | Saumansicht - Mand                                                    |
| → ©     Kontenüberöckt       □     Reporte:       → □     Pretokolle       → □     Zakhrichten       → □     Zakhrichten       → □     Zakhrichten       → □     Zakhrichten       → □     Zakhrichten       → □     Zakhrichten       → □     Zakhrichten       → □     Zakhrichten       → □     Zakhrichten       □     Derebeiten       Synchronisieren     Neues Korto       □     Derebeiten       Sicherheitsproff wechseln       Sicherheitsproff wechseln       Sicherheitsproff wechseln       Sicherheitsproff wechseln       Sicherheitsproff wechseln       Sicherheitsproff wechseln       Sicherheitsproff wechseln                                                                                                    | Status -           | Verfahren S        | Kreditinstitut                                                                                    | BLZ                                                                                              | Bezeichnung                                          | Quelle                              | bindungen                            | Standard                                                              |
| Löschen                                                                                                    |                    |                    | indung und Konte neu in isieren irto anren wechseln tsprofil wechseln tstmedium wechseln dirucken | Neu<br>Bankverbiter<br>Synchroni<br>Neues Kor<br>TAN Verfa<br>Sicherheit<br>Ini-Brefd<br>Löschen |                                                      |                                     | le<br>tich<br>sempf./Zahler<br>skorb | ☐ ☐ Report<br>— ☐ Preteke<br>— ① Nachtid<br>— ① Xahlung<br>— ▲ Aurgan |
| Direkthilfe                                                                                                    | ΞΕ                 |                    | e                                                                                                 | Direkthilfe                                                                                      |                                                      |                                     |                                      |                                                                       |

2. Vergeben Sie der neuen Bankverbindung eine "sprechende Bezeichnung" wie zum Beispiel Nachname-KD-Bank (z.B. Lahnstein-KD-Bank). Geben sie zu dem die dazugehörige Bankleitzahl ein. Bestätigen Sie die Eingabe mit "Weiter >".

| 1 | Bezeichnung 🗴 Bank für Kirche und Diakonie eG                |
|---|--------------------------------------------------------------|
|   | Beschreibung                                                 |
|   | Bankleitzahl * 35060190                                      |
|   | Kreditinstitut KD-Bank Dortmund                              |
|   | Mit * gekennzeichnete Eingabefelder müssen ausgefüllt werder |

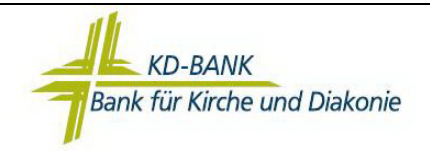

3. Wählen Sie als Sicherheitsmedium die Option "PIN/TAN" aus.

Bestätigen Sie die Auswahl mit "Weiter >".

| Einrichten ein | er Bankverbindung: Typ des Sicherheitsme                                                                                                    | diums                                                                            | 23                 |
|----------------|----------------------------------------------------------------------------------------------------|----------------------------------------------------------------------------------|--------------------|
| 9              | Die neue Bankverbindung kann auf einen<br>werden oder von einem bereits bestehend<br>Welches Sicherheitsmedium möchten Sie<br>Typ des Sicherheitsmediums<br>PIN/TAN<br>Schlüsseldatei<br>Chipkarte<br>kein Sicherheitsmedium (offline arbe | n neuen Sicherheitsmedium e<br>en Medium zugeordnet werde<br>verwenden?<br>iten) | ingerichtet<br>en. |
|                | < Zurück Weit                                                                                                    | er > Abbrechen                                                                   | Hilfe              |

 Hinterlegen Sie in der nun folgenden Maske Ihre Zugangsdaten: Tragen Sie in beide Eingabefelder Ihre VR-Kennung oder Ihren Alias ein.

| T | Kundendaten          |                   |
|---|----------------------|-------------------|
|   | VR-Kennung/Kunden-Nr | VRK00000000012345 |
|   | VR-Kennung/Konto-Nr. | VRK00000000012345 |
|   |                      |                   |

Bestätigen Sie Ihre Eingaben mit "Weiter >".

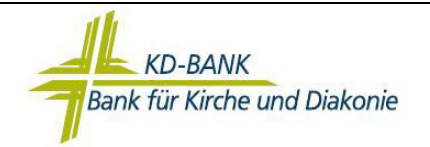

5. Wählen Sie die HBCI/FinTS-Version 3.0 aus. Bestätigen Sie die Auswahl mit "Weiter >".

| Einrichten ein | er Bankverbindung: Synchronisation                                                             | 1                                                                         | 8                |
|----------------|------------------------------------------------------------------------------------------------|---------------------------------------------------------------------------|------------------|
| 0              | Die Angaben zur Bankverbindung                                                                 | werden nun gespeichert                                                    |                  |
| 1              | Danach wird die Bankverbindung                                                                 | nit dem Kreditinstitut synchronisiert.                                    |                  |
|                | Hierfür benötigen Sie ein beschreit<br>Online-Verbindung zu Ihrem Krediti                      | bares Wechselmedium und eine<br>nstitut.                                  |                  |
|                | URL/IP-Adresse https://hbci-p                                                                  | intan.gad.de/cgi-bin/hbciservlet                                          | •                |
|                | HBCI/FinTS-Version                                                                             | -                                                                         |                  |
|                | Version 3.0                                                                                    |                                                                           |                  |
| <b>**</b>      | Die angegebene Fin TS-Version w<br>INI-Brief Ihrer Bank jedoch eine a<br>auch diese verwenden. | urde automatisch ermittelt. Wenn au<br>ndere Version angegeben ist, könne | uf dem<br>en Sie |
|                |                                                                                                |                                                                           |                  |
|                | < Zurück                                                                                       | Weiter > Abbrechen                                                        | Hilfe            |

6. Bestätigen Sie die Synchronisation der Bankverbindung mit "Ja".

| Informationen z                               | um Sendevorgang                                                                                                    | 83    |
|-----------------------------------------------|----------------------------------------------------------------------------------------------------|-------|
| 141                                           | Sollen die folgenden Aufträge ausgeführt werden?                                                                                                    |       |
| en - Aufträge<br>er Supervisor<br>17:051- Don | Ausführen des folgenden Auftrages mit dem HBCI/FinTS-Verfahren:<br>Bankverbindung >Bank für Kirche und Diakonie e< bei KD-Bank Dortmund (BLZ 35060190)<br>* Bankverbindung synchronisieren | *     |
|                                               |                                                                                                    | -     |
|                                               | Ja Nein                                                                                                    | Hilfe |

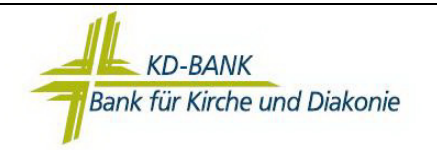

7. Bitte geben Sie nun Ihre achtstellige PIN ein (siehe auch erste Seite dieser Anleitung). Bestätigen Sie die Eingabe mit "OK". Falls Sie die Start-PIN "KD-Bank1" noch nicht geändert haben, müssen Sie diese Änderung jetzt durchführen. Dabei wählen Sie auch das aktive TANverfahren (siehe Punkt 11 bis 16) aus.

|                                | Bank für Kin<br>35060190):<br>Bitte geben | che und Diakonie e (KD-B∂<br>Sie die PIN ein! | ank Dortmund, |
|--------------------------------|-------------------------------------------|-----------------------------------------------|---------------|
| pitte geben a<br>ledien abrufe |                                           | PIN *******                                   | 1             |
| hier ist De<br>86 - Don        | ПК                                        | Abbrechen                                     | Hilfe         |

8. Nach erfolgreicher Einrichtung der Bankverbindung sollten Sie folgenden Hinweis bekommen:

| Informatio | on                                                                                                    | 23 |
|------------|----------------------------------------------------------------------------------------------------|----|
| 1          | Alles verlief erfolgreich !<br>Mindestens eine Bankverbindung unterstützt nur noch das<br>Zwei-Schritt-TAN-Verfahren.<br>Um weiterarbeiten zu können, müssen Sie die Bankverbindung auf das<br>neue Verfahren umstellen.<br>Näheres dazu finden Sie in der Hilfe unter dem Thema "Informationen<br>zu den Zwei-Schritt-Verfahren". |    |
|            | Mehrere neue PIN/TAN Zwei-Schritt Verfahren wurden für die<br>Bankverbindung "Bank für Kirche und Diakonie e" gemeldet.<br>Diese können jetzt verwendet werden.                                                                                                    |    |
|            | OK Hilfe                                                                                                    |    |

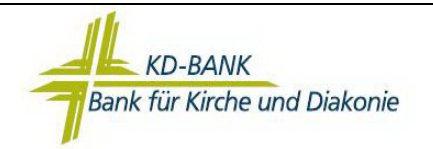

9. Das Fenster zur Auftragsausführung kann mit "Fenster Schließen" geschlossen werden.

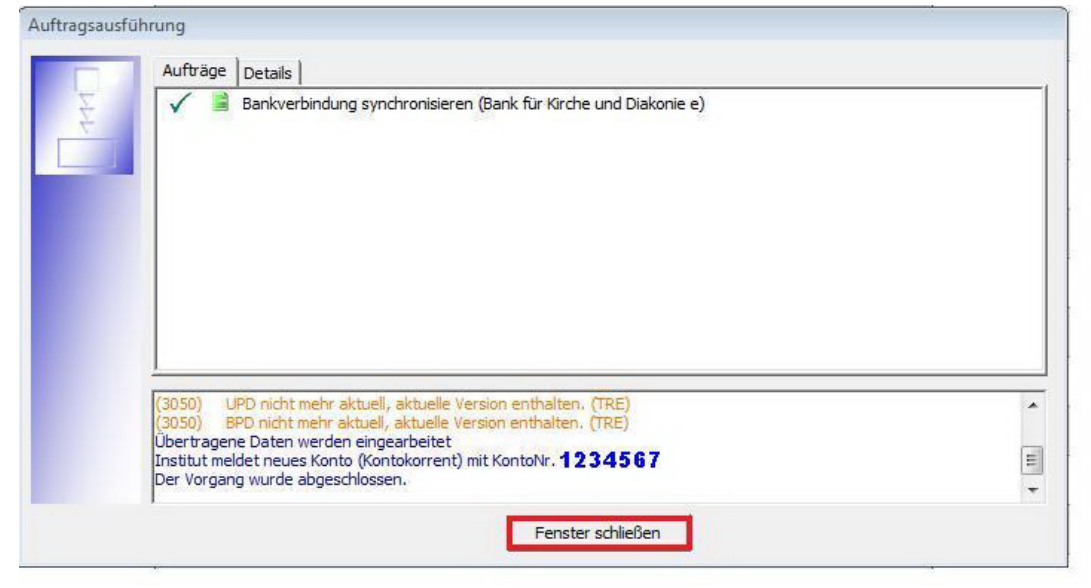

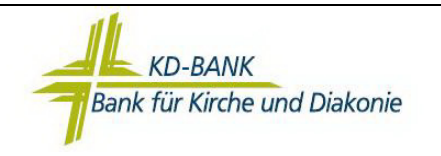

10. Das gewünschte Verfahren auswählen. Wenn Sie bereits die PIN-Änderung durchgeführt haben, ist das TAN-Verfahren von Ihnen bereits gewählt worden.

| Auswahl des Ver | ahrens                                                          |                    | <u></u> |
|-----------------|-----------------------------------------------------------------|--------------------|---------|
| 9               | Bitte wählen Sie jetzt das Verfahren, welches Sie ver           | wenden möchten:    |         |
|                 | mobile TAN                                                      |                    | 1       |
|                 | mobile TAN<br>Smart TAN optic HHD 1.4<br>Smart TAN plus HHD 1.4 |                    |         |
|                 |                                                                 |                    |         |
|                 |                                                                 |                    |         |
|                 |                                                                 |                    |         |
|                 |                                                                 |                    |         |
|                 | 2.7minb                                                         | Waiter > Abbrechen | Hilfo   |
|                 | < Zuruck                                                        | Appreciaen         | пше     |

11. Mit "Weiter>" bestätigen

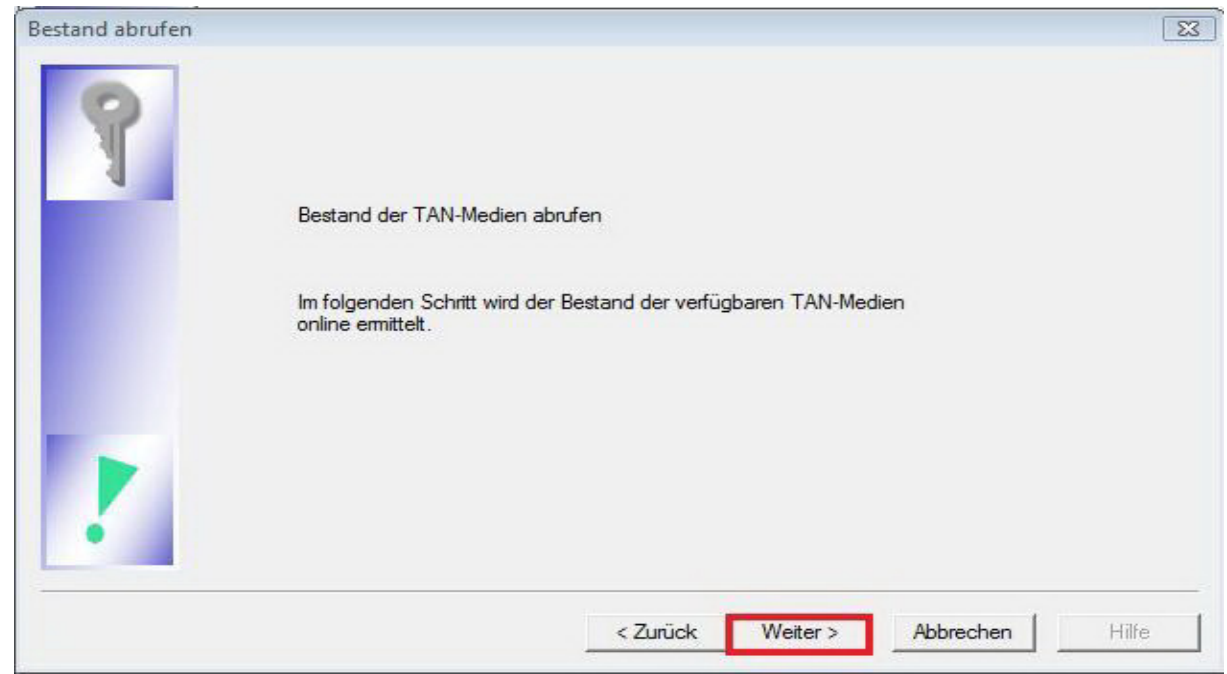

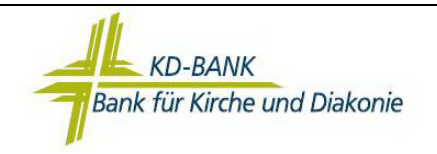

12. Ausführung der Aufträge mit "Ja" bestätigen.

| Informationen z                             | um Sendevorgang                                                                                                    | 8     |
|---------------------------------------------|----------------------------------------------------------------------------------------------------|-------|
| 444                                         | Sollen die folgenden Aufträge ausgeführt werden?                                                                                                    |       |
| n - Aufträge<br>r Supervisor<br>7:35 - Donn | Ausführen des folgenden Auftrages mit dem HBCI/FinTS-Verfahren:<br>Bankverbindung >Bank für Kirche und Diakonie e< bei KD-Bank Dortmund (BLZ 35060190)<br>* Bestand der TAN-Listen und TAN-Generatoren abrufen (alle Medien abrufen) | *     |
|                                             |                                                                                                    | -     |
|                                             | 4                                                                                                    | +     |
|                                             | Ja                                                                                                    | Hilfe |

13. Dann erneut die achtstellige Pin eingeben.

|                         | Bank für K<br>35060190<br>Bitte geb | (irche un<br>I):<br>en Sie die | d Diakonie e (KD-B)<br>PIN ein! | ank Dortmund, |
|-------------------------|-------------------------------------|--------------------------------|---------------------------------|---------------|
| otte geben a            |                                     | -                              | *****                           | 1             |
| hier ist De<br>86 - Dop |                                     | PIN                            |                                 |               |

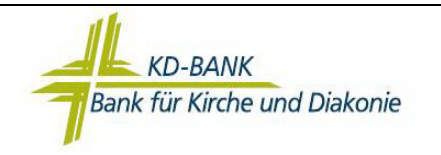

14. Das gewünschte TAN – Medium festlegen und mit "Weiter>" fortfahren.

| Bitte wahlen Sie das gewunschte Med | lium aus: |             |
|-------------------------------------|-----------|-------------|
| Art des Mediums                     | Status    | Bezeichnung |
| TAN-Generator 123456789             | aktiv     | VR-BankCard |
| Mobiltelefon                        | aktiv     | Privat      |
|                                     |           |             |

15. Danach den Überblick des ausgewählten TAN – Mediums überprüfen und mit "Weiter>" bestätigen.

| 4 |              | Mobiltelefon |       |               |                    |
|---|--------------|--------------|-------|---------------|--------------------|
| 4 | Bezeichnung: | Privat       |       | Status: aktiv | Ú.                 |
|   |              |              |       |               |                    |
|   |              |              |       |               |                    |
|   |              |              | freig | geschaltet:   | zuletzt benutzt an |
|   |              |              |       | <b>T</b>      | ×                  |
|   | -            |              |       |               |                    |
|   |              |              |       |               |                    |
|   |              |              |       |               |                    |
|   |              |              |       |               |                    |
|   |              |              |       |               |                    |
|   |              |              |       |               |                    |

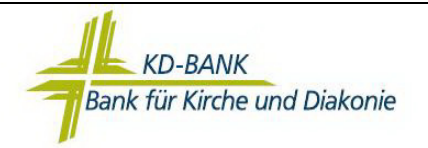

## 16. Die Zusammenfassungen der Neuanlage können mit "Fertig stellen" geschlossen werden.

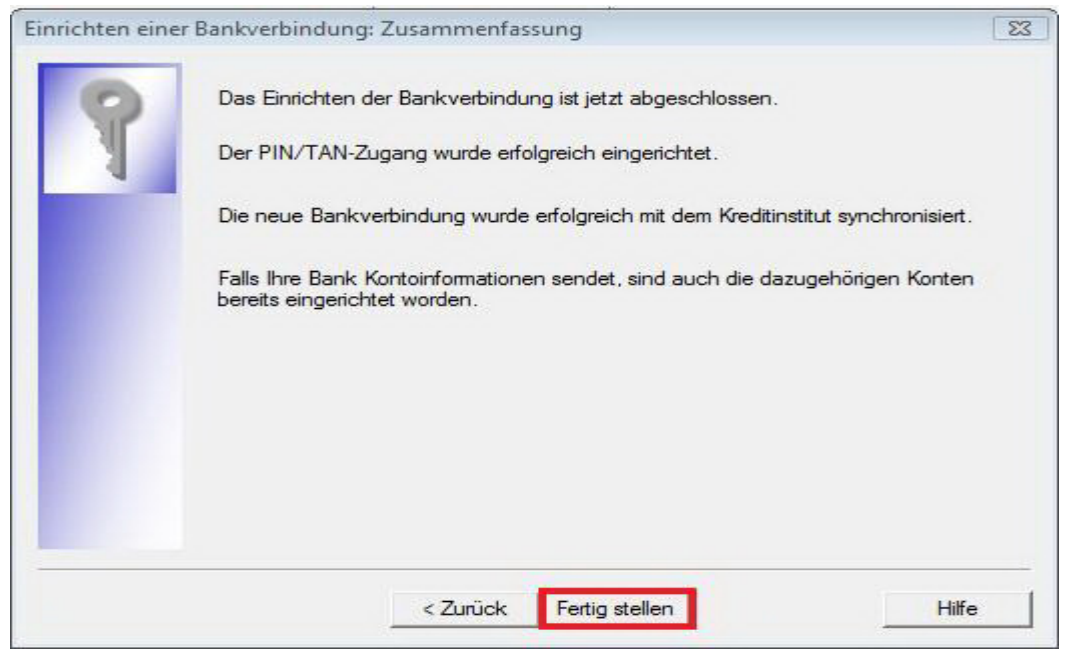

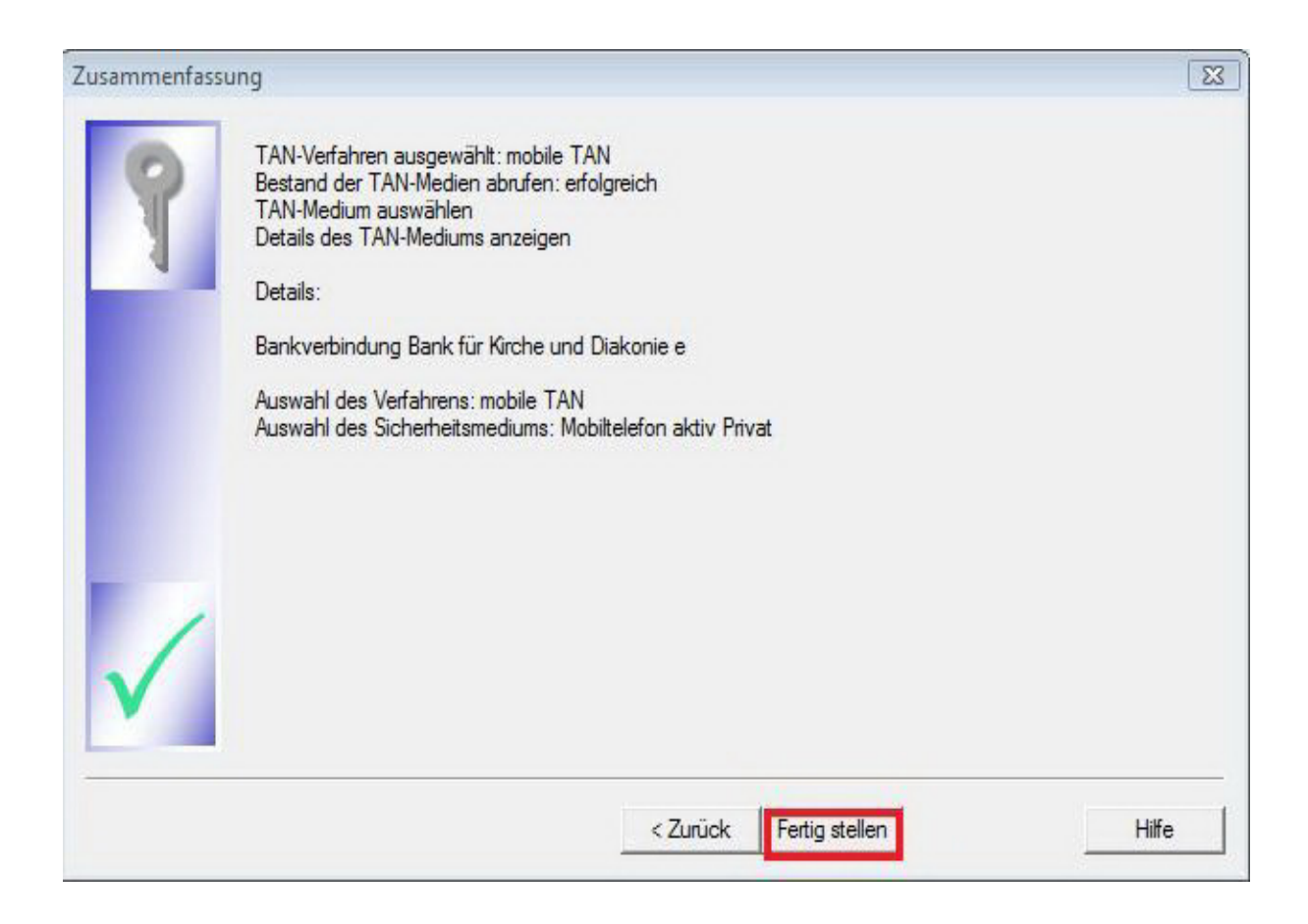

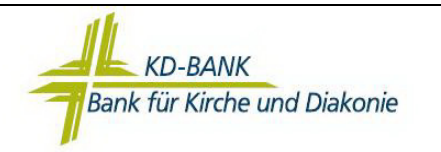

17. War die Anlage der neuen Bankverbindung erfolgreich, sollte diese in der Spalte "Status" einen "grünen Haken" bekommen.

| Quelle | Bezeichnung                    | BLZ      | Kreditinstitut   | Verfahren  | Statu |
|--------|--------------------------------|----------|------------------|------------|-------|
| 💼 Bank | Bank für Kirche und Diakonie e | 35060190 | KD-Bank Dortmund | mobile TAN | 1     |

**18.** Sie können nun über die Schaltfläche "Alle Konten…" die Kontostände und Umsätze der neu angelegten Konten abrufen.

| Startseite Transaktionen Au                         | swertungen                  | Stammdaten               | Extras Hilfe     | Bankverbindungen                       |                  |        |
|-----------------------------------------------------|-----------------------------|--------------------------|------------------|----------------------------------------|------------------|--------|
| intenübersicht Ausgangskorb Zahlungsempf.<br>Zahler | Alle Konter<br>aktualisiere | Lusgangskorb<br>n senden | Internet         | B <b>ank ▼</b><br>n meine Bank<br>hten |                  |        |
| Anzeigen                                            | 5                           | en <mark>den</mark>      | Informier        | en                                     |                  |        |
| ımansicht - Mandant 🛛 🗣 🗙                           | Übersich                    | t Bankverbindung         | yen x            |                                        |                  |        |
| Standard<br>main Bankverbindungen                   | Quelle                      | Bezeichnung              |                  | BLZ                                    | Kreditinstitut   |        |
| ⊕- 🕞 Kontenübersicht<br>⊕- 🛅 Reports                |                             | Bank für Kirch           | e und Diakonie e | 35060190                               | KD-Bank Dortmund | mobile |
| Protokolle                                          |                             |                          |                  |                                        |                  |        |
| 🖃 Zahlungsempf./Zahler<br>🖅 📥 Ausgangskorb          |                             |                          |                  |                                        |                  |        |

Herzlichen Glückwunsch! Sie haben nun die Bankverbindung erfolgreich in der VR-NetWorld-Software eingerichtet.